✓ توزيع الأقسام على المربين:

بعد إنشاء الأقسام والمربين يأتي توزيع الأقسام على المربين أي اختيار قسم أو أكثر
 لكل مربّ حسب المواد التي يدرسها، لهذا الغرض تستعمل الروابط المدرجة تحت
 عنوان أسناد وتحديدا : - اسناد قسم/مواد/مربي

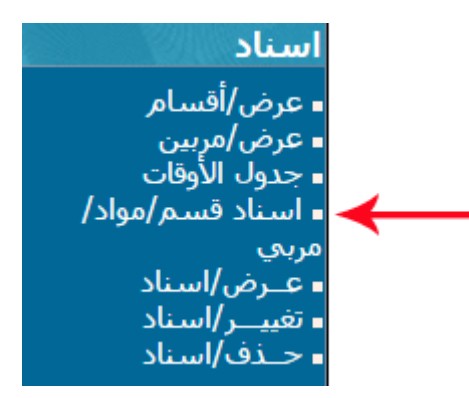

• بعد النقر على الرابط المشار إليه بالسهم تظهر لك تظهر لك علبة الحوار التالية :

|       | اء إسناد جديد       |
|-------|---------------------|
|       | بيّن القسم : اختيار |
|       | عدد المواد : العث   |
| مسندة | قائمة الأقسام ال    |
| تغبير | القسم               |

- لاحظ أنه لا تبيان لعدد المواد قبل أن تقوم باختيار القسم
- اختر القسم الذي تريد إسناده إلى مربّ أو أكثر كما هو مُشار إليه بالسهم الأحمر
  - بمجرد تحديدك للقسم المراد، وقع إنزال عدد المواد حيث يتم ذلك بصفة آلية :

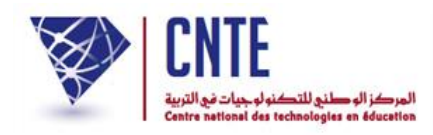

|     | إنشاء إسناد جديد        |           |                |                                  |                                                              |  |
|-----|-------------------------|-----------|----------------|----------------------------------|--------------------------------------------------------------|--|
|     | سّن القسم: السادسة ب▼ → |           |                |                                  |                                                              |  |
|     |                         |           |                |                                  |                                                              |  |
|     | عدد المواد : 18         |           |                |                                  |                                                              |  |
|     |                         |           |                | ام المسندة                       | قائمة الأقس                                                  |  |
|     |                         |           |                |                                  |                                                              |  |
|     |                         | ÿ         | تغيير          |                                  | القسم                                                        |  |
|     |                         |           |                |                                  | اضغط على الزر العث                                           |  |
|     |                         | لية :     | ور التا        | ك علية الح                       | ) ثم انقر على الرابط <u>هنا</u> حينما تظهر ل                 |  |
|     |                         | •         |                | •••                              | اسناد القسم : السادسة ب                                      |  |
|     |                         |           |                | رى .                             | الاسناد حا                                                   |  |
|     |                         |           | 1 5            | ج الديدادية.                     | ali - āvlļati a-                                             |  |
|     |                         |           | لقر <b>هنا</b> | بج الإستاد ليع<br>دة لا تظهر ، ا | إذا كانت الصفحة الجدي                                        |  |
|     |                         |           |                |                                  | تحديدا ذالع حدمل الاستاد التالي                              |  |
|     |                         |           |                |                                  | • جمع دلك جملون أدمٍ مساد الكاني:                            |  |
| ļ   |                         |           |                |                                  | إسناد القسم : السادسة ب                                      |  |
|     | العرض*                  | المجموعة  | الضارب         | المدرس                           | عدد المادة                                                   |  |
|     |                         | اختيار ۲  | 1              | اختيار 🔻                         | 1 مجال اللغة العربية : التواصل الشفوك و المحفوظات            |  |
| I   |                         | اختيار ۲  | 1              | اختیار 🔻                         | 2 مجال اللغة العربية : القراءة                               |  |
| - 1 |                         | اختیار ۲  | 1              | اختیار 🔻                         | 3 مجال اللغة العربية : قواعد اللغة : رسم/نحو/صرف             |  |
| - 1 |                         | اختیار ۲  | 1              | اختيار 🔻                         | 4 مجال اللغة العربية : الثناج الكتابي                        |  |
| I   | . 🖉                     | اختیار ۲  | 1              | اختیار 🔻                         | 5 مجال العلوم و التكتولوجيا : الرياضيات                      |  |
|     |                         | اختیار ۲  | 1              | اختيار                           | 6 مجال العلوم و التكنولوجيا : الأيقاظ العلمي                 |  |
|     |                         | اختيار ۲  | 1              | اختيار ۲                         | 7 مجال العلوم و التكنولوجيا : التربية التكنولوجية            |  |
|     |                         | اختیار ۲  | 1              | اختيار ۲                         | 8 مجال التنشئة الاجتماعية : التوبية الأسلامية                |  |
|     |                         | اختیار ۲  | 1              | اختيار 🔻                         | 9 مجال التنشئة الاجتماعية : التاريخ                          |  |
|     |                         | اختیار 🔻  | 1              | اختيار 🔻                         | [10] (مجال التنشئة الاجتماعية : الجغرافيا                    |  |
|     |                         | اختیار ۲  | 1              | اختيار 🔻                         | 11 مجال التنشئة الاجتماعية : التربية المننية                 |  |
|     |                         | اختیار ۲  | 1              | اختيار 🔻                         | [12] (مجال التنشئة الفنية : التربية التشكيلية                |  |
|     |                         | اختیار ۲  | 1              | اختيار 🔻                         | 13 مجال التنشئة الفنية : التربية الموسيقية                   |  |
|     |                         | اختیار ۲  | 1              | اختيار 🔻                         | 14 مجال التنشئة البننية : التربية البينية                    |  |
|     |                         | اختيار ۲  | 1              | اختيار ۲                         | Exp. orale et recitation : مجال اللغة الفرنسية [15]          |  |
|     |                         | اختیار ۲  | 1              | اختيار ۲                         | لفرنسية : Lecture                                            |  |
|     |                         | اختيار ۲  | 1              | اختيار ۲                         | Prod. ecrite et ecriture : الغرنسية [17] مجال اللغة الفرنسية |  |
|     |                         | اختیار 🔻  | 1              | اختيار 🔻                         | 18 مجال اللغة الأنجليزية : اللغة الأنجليزية                  |  |
|     | تسجيل                   | خروج بدون | جُل الإستاد    |                                  | * العرض : العرض ضمن بطاقة الاعداد                            |  |

الجمهورية التونسية وزارة التربية المركز الوطني للتكنولوجيات في التربية

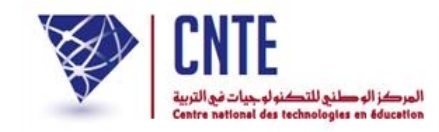

## قم بتعبئته بالمعلومات المناسبة كما يظهر في المثال التالي :

|                                                                  |          |        |                  | القسم : السادسة ب                               | إسناد   |
|------------------------------------------------------------------|----------|--------|------------------|-------------------------------------------------|---------|
| العرض*                                                           | المجموعة | الضارب | المدرس           | المادة                                          | عدد     |
| ۲                                                                | اختیار ۲ | 1      | سلمی بن محمد 🔻   | مجال اللغة العربية ؛ التواصل الشفوي و المحفوظات | 1       |
|                                                                  | اختيار 🔻 | 1      | سلمی بن محمد 🔻   | مجال اللغة العربية : القراءة                    | 2       |
|                                                                  | اختیار 🔻 | 1      | سلمی بن محمد 🔻   | مجال اللغة العربية ؛ قواعد اللغة  :رسـم/تحو/صرف | 3       |
| Ø                                                                | اختيار 🔻 | 1      | سلمی بن محمد 🔻   | مجال اللغة العربية : الانتاج الكتابي            | 4       |
|                                                                  | اختیار ۲ | 1      | سلمی بن محمد 🔻   | مجال العلوم و التكنولوجيا : الرياضيات           | 5       |
|                                                                  | اختيار ۲ |        | ا سلمی بن محمد 🔻 | مجال العلوم و التكنولوجيا ؛ الإيقاظ العلمي      | 6       |
| Ø                                                                | اختیار 🔻 | 1      | سلمی بن محمد 🔻   | مجال العلوم و التكنولوجيا ؛ التربية التكنولوجية | 7       |
| 2                                                                | اختیار ۲ | 1      | اسلمان بن محمد 🔻 | مجال التنشئة الاجتماعية : التربية الاسلامية     | 8       |
|                                                                  | اختيار 🔻 | 1      | اسلمي بن محمد 🔻  | مجال التنشئة الاجتماعية : التاريخ               | 9       |
|                                                                  | اختيار 🔻 | 1      | سلمی بن محمد 🔻   | مجال التنشئة الاجتماعية : الجغرافيا             | 10      |
| 2                                                                | اختيار 🔻 | 1      | سلمی بن محمد 🔻   | مجال التنشئة الاجتماعية : التربية المنبية       | 11      |
| 8                                                                | اختیار ۲ | 1      | سلمی بن محمد 🔻   | مجال التنشئة الفنية : التربية التشكيلية         | 12      |
| Ø                                                                | اختيار 🔻 | 1      | سلمی بن محمد 🔻   | مجال التنشئة الفنية ؛ التربية الموسيقية         | 13      |
|                                                                  | اختيار 🔻 | 1      | محمد التوسي 🔻    | مجال التنشئة البنتية : التربية البنتية          | 14      |
| ۲                                                                | اختیار ۲ | 1      | محمد التوسس 🔻    | (مجال اللغة الفرنسية : Exp. orale et recitation | 15      |
|                                                                  | اختيار 🔻 | 1      | محمد التونسي 🔻   | مجال اللغة الفرنسية : Lecture                   | 16      |
|                                                                  | اختيار 🔻 | 1      | محمد التوسي 🔻    | مجال اللغة الفرنسية : Prod. ecrite et ecriture  | 17      |
|                                                                  | اختيار 🔻 | 1      | محمد التونسي 🔻   | مجال اللغة الاجليزية : اللغة الاجليزية          | 18      |
| العرف : العرف فرمت طقة الاعداد<br>العرف : العرف فرمت طقة الاعداد |          |        |                  |                                                 | * العرة |

- ثم انقر على الزرّ (سَجْلَالاستاد) ف
- سيكون الجدول في الأخير على هذه الشاكلة :

**الجمهورية التونسية** وزارة التربية المركز الوطني للتكنولوجيات في التربية

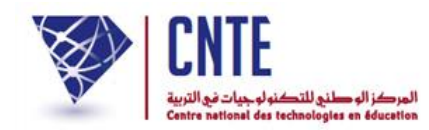

• وأخيرا انقر على غلق النافذة

|             |         |          |        |              | فيير إسناد القسم <mark>السادسة ب</mark>       |
|-------------|---------|----------|--------|--------------|-----------------------------------------------|
|             |         |          |        |              | اطبع هذه صفحة : 🞯                             |
| العرض       | اللغــة | المجموعة | الضارب | المدرس       | المادة                                        |
| نعم         |         |          | 1.00   | سلمی بن محمد | مجال اللغة العربية التواصل الشفوي و المحفوظات |
| نعم         |         |          | 1.00   | سلمی بن محمد | مجال اللغة العربية القراءة                    |
| نعم         |         |          | 1.00   | سلمی بن محمد | مجال اللغة العربية قواعد اللغة :رسـم/نحو/صرف  |
| نعم         |         |          | 1.00   | سلمی بن محمد | مجال اللغة العربية الانتاج الكتابي            |
| نعم         |         |          | 1.00   | سلمی بن محمد | مجال العلوم و التكنولوجيا الرياضيات           |
| نعم         |         |          | 1.00   | سلمی بن محمد | مجال العلوم و التكنولوجيا الايقاظ العلمى      |
| نعم         |         |          | 1.00   | سلمی بن محمد | مجال العلوم و التكنولوجيا التربية التكنولوجية |
| نعم         |         |          | 1.00   | سلمی بن محمد | مجال التنشئة الاجتماعية التربية الاسلامية     |
| نعم         |         |          | 1.00   | سلمی بن محمد | مجال التنشئة الاجتماعية التاريخ               |
| نعم         |         |          | 1.00   | سلمي بن محمد | مجال التنشئة الاجتماعية الجغرافيا             |
| نعم         |         |          | 1.00   | سلمی بن محمد | مجال التنشئة الاجتماعية التربية المدنية       |
| نعم         |         |          | 1.00   | سلمی بن محمد | مجال التنشئة الفنية التربية التشكيلية         |
| نعم         |         |          | 1.00   | سلمی بن محمد | مجال التنشئة الغنية التربية الموسيقية         |
| نعم         |         |          | 1.00   | محمد التونسي | مجال التنشئة البدنية التربية البدنية          |
| نعم         |         |          | 1.00   | محمد التونسي | مجال اللغة الفرنسية Exp. orale et recitation  |
| نعم         |         |          | 1.00   | محمد التونسي | مجال اللغة الفرنسية Lecture                   |
| نعم         |         |          | 1.00   | محمد التونسي | مجال اللغة الفرنسية Prod. ecrite et ecriture  |
| نعم         |         |          | 1.00   | محمد التونسي | مجال اللغة الانجليزية اللغة الانجليزية        |
| علق النافذة |         |          |        |              |                                               |

• ولو حاولت إعادة عملية الإسناد بالنسبة لهذا القسم لتحصلت على ما يلي :

|           | إنشاء إسناد جديد     |
|-----------|----------------------|
|           | بيّن القسم: اختيار▼  |
|           | عدد المواد : 📃 👘     |
| ر المسندة | <u>قائمة الأقسام</u> |
| تغيير     | القسم                |
| تغيير     | 🔶 السادسة ج          |

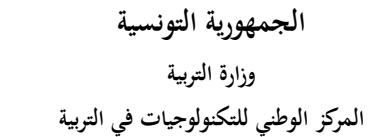

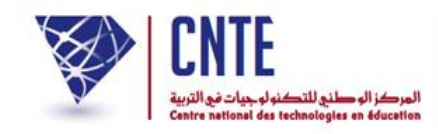

√معاينة قسم مسنَد

إذا أردت معاينة الأقسام المسنَدة اتجه إلى قائمة اسناد وانقر على - عرض/أقسام

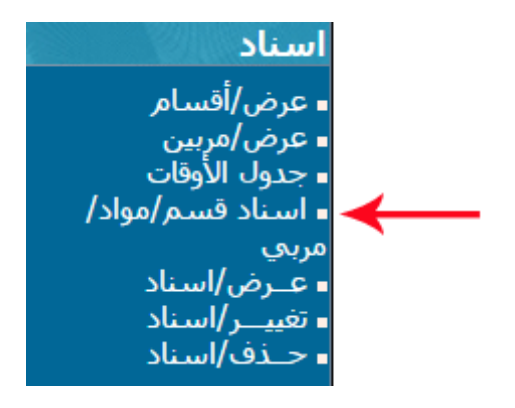

• تظهر لك هذه النافذة :

| عرض/قسم/إسناد       |
|---------------------|
| القسم : السادسة ب 🔻 |
|                     |

اختر القسم المراد عرضه أو معاينته وانقر على الزر على هذا القسم
 تتحصل على الجدول المبين للمربين المسندين للقسم الذي اخترته :

**الجمهورية التونسية** وزارة التربية المركز الوطني للتكنولوجيات في التربية

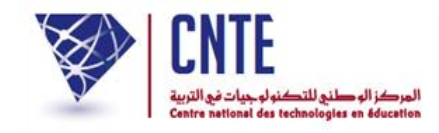

|                                                   | 200000000                         |
|---------------------------------------------------|-----------------------------------|
| المادة                                            | المربىي                           |
| مجال اللغة العربية التواصل الشفوي و المحفوظات     | السيدة سلمي بن محمد               |
| مجال اللغة العربية القراءة                        | السيدة سلمي بن محمد               |
| مجال اللغة العربية قواعد اللغة :رسـم/نحو/صرف      | ا <mark>لسيدة سلمي بن محمد</mark> |
| مجال اللغة العربية الانتاج الكتابي                | السيدة سلمي بن محمد               |
| مجال العلوم و التكنولوجيا الرياضي <mark>ات</mark> | ا <mark>لسيدة سلمي بن محمد</mark> |
| مجال العلوم و التكنولوجيا الايقاظ العلمي          | السيدة سلمي بن محمد               |
| مجال العلوم و التكنولوجيا التربية التكنولوجية     | السيدة سلمي بن محمد               |
| مجال التنشئة التربية الاسلامية                    | السيدة سلمي بن محمد               |
| مجال التنشئة التاريخ                              | السيدة سلمي بن محمد               |
| مجال التنشئة الجغرافيا                            | السيدة سلمي بن محمد               |
| مجال التنشئة التربية المدنية                      | ا <mark>لسيدة سلمي بن محمد</mark> |
| مجال التنشئة التربية التشكيلية                    | السيدة سلمي بن محمد               |
| مجال التنشئة التربية الموسيقية                    | السيدة سلمي بن محمد               |
| مجال التنشئة التربية البدنية                      | السيدة سلمي بن محمد               |
| مجال اللغة الفرنسية Exp. orale et recitation      | السيد محمد التونسي                |
| مجال اللغة الفرنسية Lecture                       | السيد محمد التونسي                |
| مجال اللغة الفرنسية Prod. ecrite et ecriture      | السيد محمد التونسي                |
| محال اللغة الانجليزية اللغة الانجليزية            | السيد محمد التونسي                |

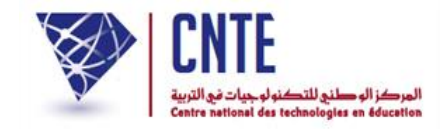

## معاينة مرب أُسنِد له قسم أو أكثر

أمّا إذا أردت معرفة الأقسام المسندة إلى مربّ ما، انقر على الرابط - عرض/مربين
 ضمن قائمة اسناد لتظهر لك هذه النافذة :

|                  | عرض/مربي/إسناد           |
|------------------|--------------------------|
|                  | المربع : [سلمي بن محمد ▼ |
| عاين هذا المربعي |                          |

- قم باختيار اسم المربي الذي تريد معاينة الأقسام المسندة إليه
  ثم انقر على الزر [عاين هذا المربع]
  - عندئذ يظهر لك هذا الجدول :

|   | قائمة الأقسام المسندة للمربي <mark>: سلمي بن محمد</mark> |
|---|----------------------------------------------------------|
|   | الأقسام                                                  |
|   | الثالثة ف <mark>ل</mark>                                 |
|   | السادسة ب                                                |
| ÷ | *انقر على القسم للحصول على المواد المسنّدة               |

• انقر على القسم للحصول على المواد المسنَدة.